# 

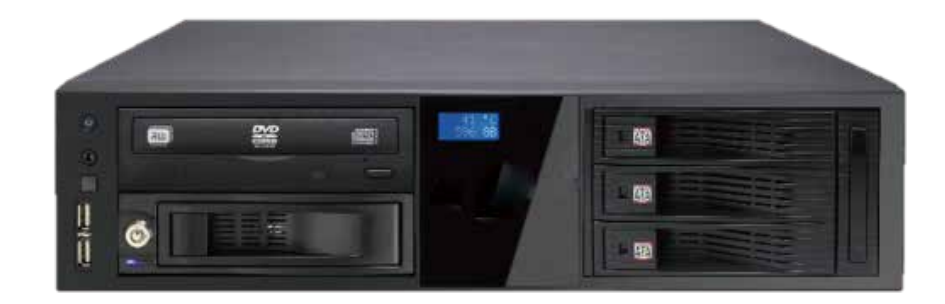

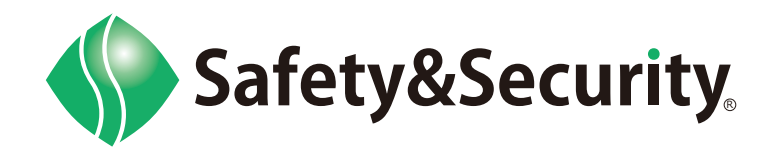

## 目次

### 操作方法

| ログイン・ログアウト   | • | • | • | • | • | • | 1  |
|--------------|---|---|---|---|---|---|----|
| パスワードの変更     | • | • | • | • | • | • | 4  |
| ユーザーの追加      | • | • | • | • | • | • | 6  |
| 録画映像の再生      | • | • | • | • | • | • | 8  |
| バックアップ       | • | • | • | • | • | • | 10 |
| バックアップデータの再生 | • | • | • | • | • | • | 14 |
| 日時の修正        | • | • | • | • | • | • | 15 |
|              |   |   |   |   |   |   |    |

### Q&A

| こんなときは(トラブルシューティング) | <br>16 |
|---------------------|--------|
|                     |        |

### ログイン・ログアウト

#### ログイン

ステップ1:マウスのカーソルをパスワードのエリアまで移動させます。

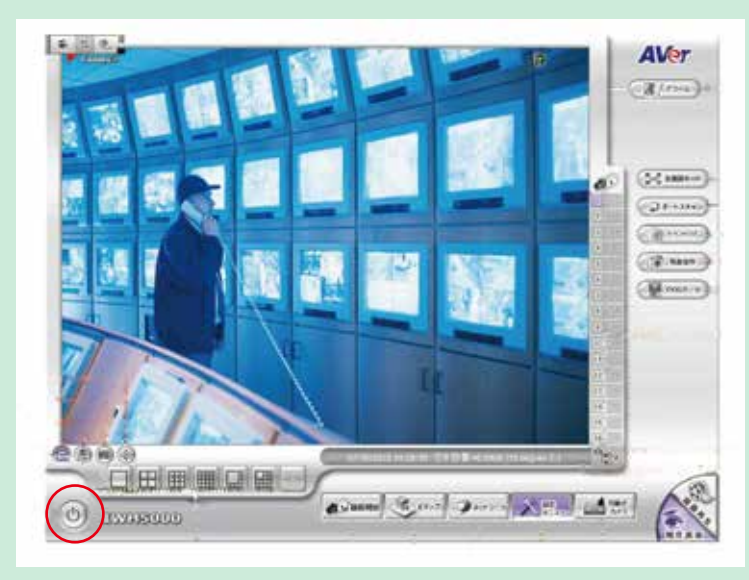

ステップ2:ログインダイアログボックスから、「ログイン」をクリックします。

| 7-9-   | admin  |      |        |
|--------|--------|------|--------|
| Liet.B | 5274開刊 | a    |        |
|        |        |      |        |
| - 耕了:  | 再起動    | 0232 | 11-522 |

ゲストモード・機能制限をしたユーザー モードの場合、いきなりステップ3の画 面が表示される場合があります。

ステップ3:ユーザー・パスワード入力欄をクリックし、入力のうえ「OK」をクリックします。

| REFER    |             |  |                    |
|----------|-------------|--|--------------------|
| 10及びパスワー | やを入力してください。 |  | キーボードのマークをクリックすると  |
| コーザーЮ    | 1           |  | スクリーンキーボードが表示されます。 |
| パスワード    |             |  |                    |
|          | OK キャンセル    |  |                    |

【重要】ユーザー名とパスワードについて 工場出荷時のユーザー名とパスワードは広く公開されているため、変更せずに使用していると大変危険です。 ①容易に推測されない文字と数字を組み合わせたユーザー名とパスワードに変更してください。 ②また、ユーザー名とパスワードは、定期的に変更してください。 ③なお、変更後のユーザー名とパスワードは、漏洩防止にご注意いただくとともに、忘れないようお客様の責任の下で管理をお願いいたします。 ※万一、パスワードをお忘れになり、リカバリーが必要になった場合、訪問等に関する費用は有償となりますのでご注意ください。 ステップ 4:再度パスワードを入力し、「OK」でログインが完了します。

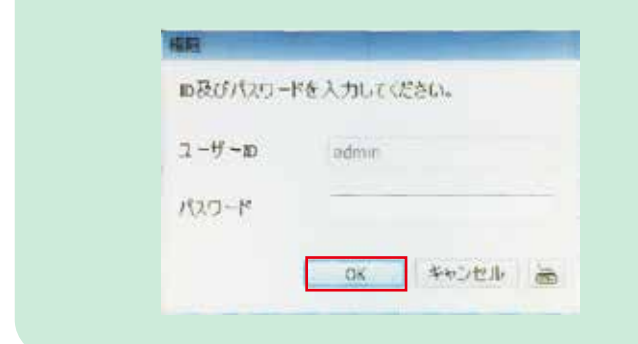

ログアウト(操作ロック)

他ユーザーでログインする場合は、ログインのメニューの通りログインしなおしてください。

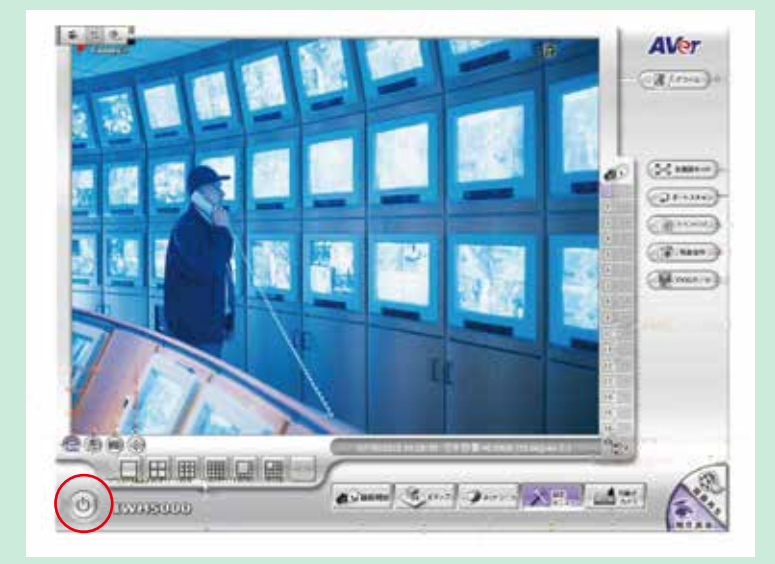

ステップ1:マウスのカーソルをパスワードのエリアまで移動させます。

ステップ2:ゲストをクリックします。

| 2-4- | admin  |      |            |
|------|--------|------|------------|
| 1/06 | 5274世纪 | 6    |            |
| #17  | 再起動    | Q/12 | 19-52      |
|      | Tutte  | 426  | A-ether la |

画面がすべて現状でロックされ、再度 ログインするまで、他の操作をできな くします。

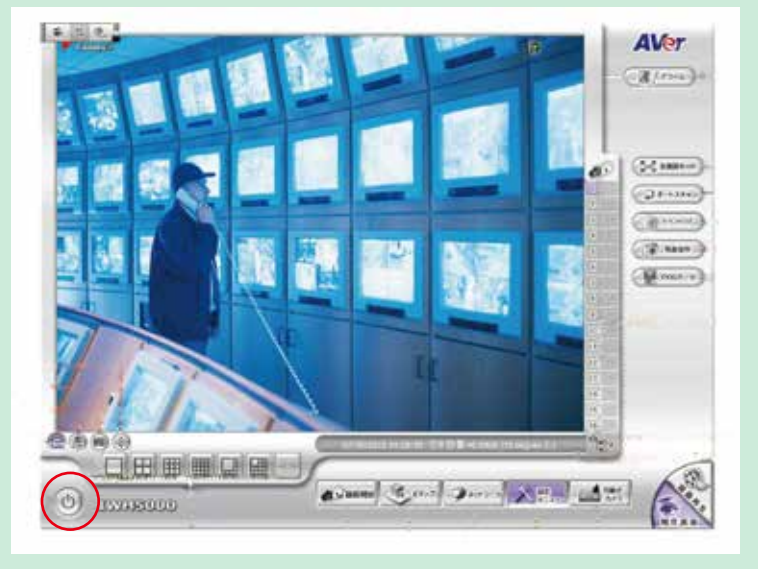

ステップ1:マウスのカーソルをパスワードのエリアまで移動させます。

ステップ2:再起動をクリックします。

| 1991 |        |      |        |
|------|--------|------|--------|
| 2-#- | admin  |      |        |
| L-MB | システム管理 | *    |        |
| - 約7 | 再起動    | Q779 | /1-5a) |
|      |        |      |        |

ステップ3:パスワード入力欄をクリックし、入力のうえ「OK」をクリックします。

| 1-8-0  | 1270/02 |
|--------|---------|
| 1-1-41 | admin   |
| RameR  |         |

ステップ 4:カウントダウン後、再起動します。

キーボードのマークをクリックすると、 スクリーンキーボードが表示されます。

### パスワードの変更

#### パスワードの変更

ステップ1:マウスのカーソルを「設定メニュー (Set Up)」に移動させクリックします。

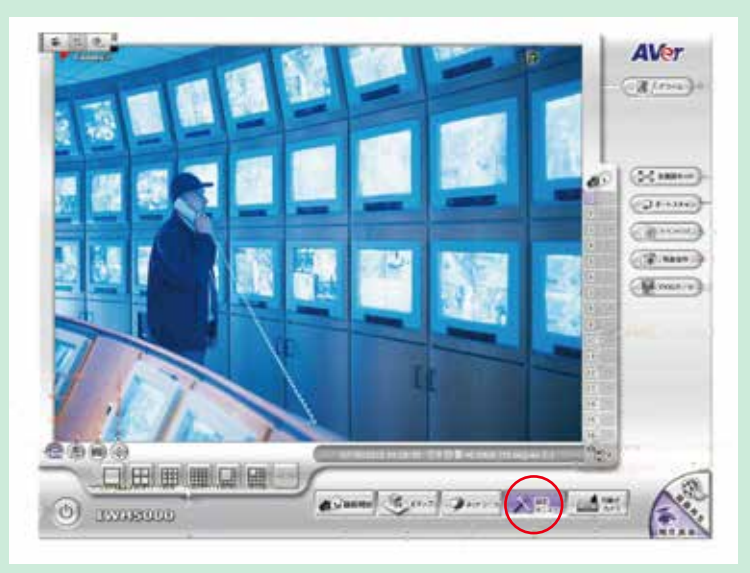

ステップ 2:パスワードを入力し OK をクリックします。

| TERC     |             |
|----------|-------------|
| 10及びパスワー | ドを入力してください。 |
| 2-19-10  | (admin )    |
| 1129-11  |             |
|          | 0x 4+521/ 👼 |

ステップ3:ユーザー登録を選択します。

| <b>D</b><br>9234 | 10回<br>第二1<br>カメラ股定 | H<br>M<br>M<br>M<br>M<br>M<br>M<br>M<br>M<br>M | 200-010E      | 59<br>2592-14828 |
|------------------|---------------------|------------------------------------------------|---------------|------------------|
| 1(90793@#        | ana-ana             |                                                | ₩.<br>79-1488 | 3-4-8M           |
|                  | s                   | etup Wizar                                     | d             |                  |
|                  |                     | ОК                                             |               |                  |

キーボードのマークをクリックすると、 スクリーンキーボードが表示されます。 ステップ 4:現在登録されているユーザー情報が表示されます。

変更したいユーザーを選択し、「編集」をクリックします。

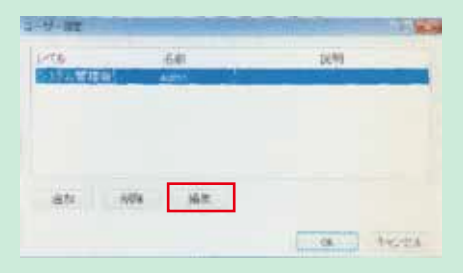

ステップ 5: 右下に現在のパスワードが入っているので削除し、新しいパスワードを入力します。 パスワード確認の欄にも先に入力した新しいパスワードを入力します。

| 11.00                                                                                                    | a                                     | 1777   | 1.00             |
|----------------------------------------------------------------------------------------------------|---------------------------------------|--------|------------------|
| Research .                                                                                                    |                                       |        |                  |
|                                                                                                    | and the                               | acres. |                  |
|                                                                                                    | A A A A A A A A A A A A A A A A A A A |        | 1000             |
| WARM.                                                                                                    | 22.                                   |        |                  |
| a minute                                                                                                    |                                       |        |                  |
|                                                                                                    |                                       |        |                  |
| and and                                                                                                    |                                       | 34 54  | Andrew State     |
| Contraction of the local division of the local division of the loc |                                       | 10     | 181 144          |
| Contraction of the                                                                                                    | 10                                    |        | Contractory Mark |

右下のキーボードのマークをクリックすると、 スクリーンキーボードが表示されます。

入力されたパスワードは、●●●で表示されます。

ステップ6:「OK」をクリックします。

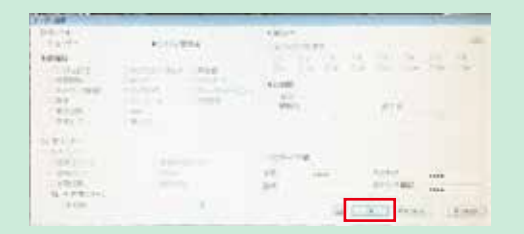

現在ログインしているユーザーのパスワードを変更した場合は、次回ログイン後から変更後のパスワードが有効になります。※1

ステップ7:「OK」をクリックし、メニュー画面を閉じます。

(ステップ8:ログインをし直し、新しいパスワードを有効にします。) この作業は<u>※1</u>の場合のみ必要になります。

### ユーザーの追加

#### ユーザーの追加

ステップ1:マウスのカーソルを「設定メニュー (Set Up)」に移動させクリックします。

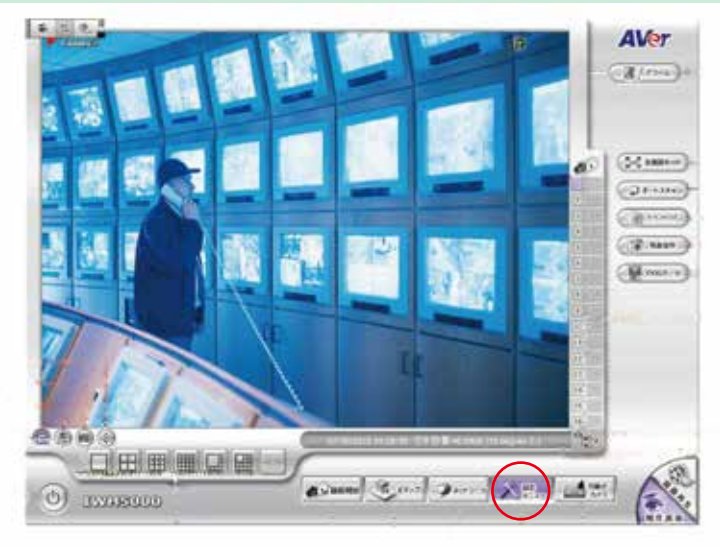

ステップ 2:パスワードを入力し OK をクリックします。

| 10及びパンワー | ドを入力してください。 |
|----------|-------------|
| 2-19-10  | redmin :    |
| א-פגא    |             |
|          | 0K 4+221 👼  |

ステップ3:ユーザー登録を選択します。

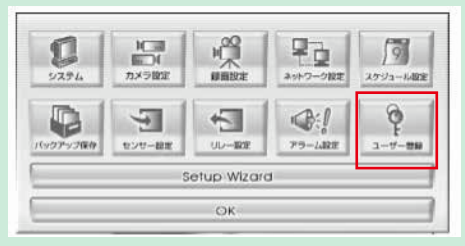

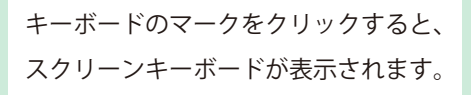

ステップ4:現在登録されているユーザー情報が表示されます。

「追加」をクリックします。

| 3-9-8 <b>1</b> | And in case of the local division of the local division of the loc | Contraction of the local division of the local division of the loc | 1     |
|----------------|----------------------------------------------------------------------------------------------------|----------------------------------------------------------------------------------------------------|-------|
| 1.70           | 641                                                                                                    | 0699                                                                                                    |       |
| PRINT WILLING  | -                                                                                                    |                                                                                                    | -     |
|                |                                                                                                    |                                                                                                    |       |
|                |                                                                                                    |                                                                                                    |       |
| 1000           |                                                                                                    |                                                                                                    |       |
| 804 ·          | 104 145                                                                                                    |                                                                                                    |       |
|                |                                                                                                    | C6. 14                                                                                                    | o-Bia |

ステップ 5: 与えたい権限にチェックを入れ、ユーザー名・パスワード・パスワード確認欄を 入力します。

| the state and |  |
|---------------|--|

右下のキーボードのマークをクリックすると、 スクリーンキーボードが表示されます。

入力されたパスワードは、●●●で表示され ます。

ステップ 6:「OK」をクリックします。

| Distant Contraction                                    |              |                       | and the second second s |
|--------------------------------------------------------|--------------|-----------------------|----------------------------------------------------------------------------------------------------|
| 10.00                                                  | alongena.    | and the second second | the second second                                                                                                    |
| CONST.                                                 | includes and |                       | 22223                                                                                                    |
| 100 mm<br>20<br>20<br>20<br>20<br>20<br>20<br>20       |              | - En                  |                                                                                                    |
| 11 T 1 4<br>14 1 4<br>14 1 1<br>14 1 1<br>14 1<br>14 1 |              | 1100-110<br>11 - 110  |                                                                                                    |
| ALCONTRACTOR.                                          |              |                       | Carl and the                                                                                                    |

ステップ7:「OK」をクリックし、メニュー画面を閉じます。

#### 録画映像の再生

ステップ1:現在画面で画面右下「録画再生」を押します。

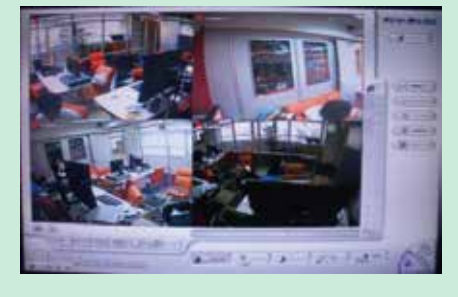

ステップ2: カレンダーで再生したい「日付」を押します。 ※カレンダーが出ずに録画再生画面が出る場合は、「アーカイブ」を押します。

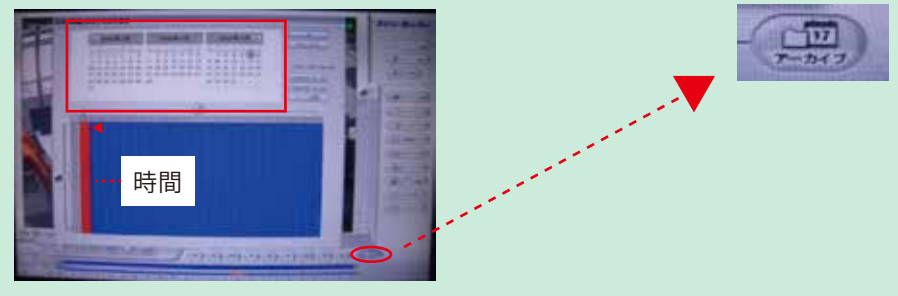

ステップ3:「時間」を押します。再生したい時間が赤で表示されます。

ステップ4:「OK」を押すと再生が始まります。

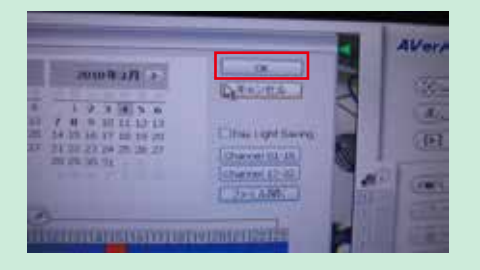

#### 小窓再生

現在画面を映しながら録画映像を再生することができます。

ステップ1:現在画面で【小窓再生】のアイコンを押します。

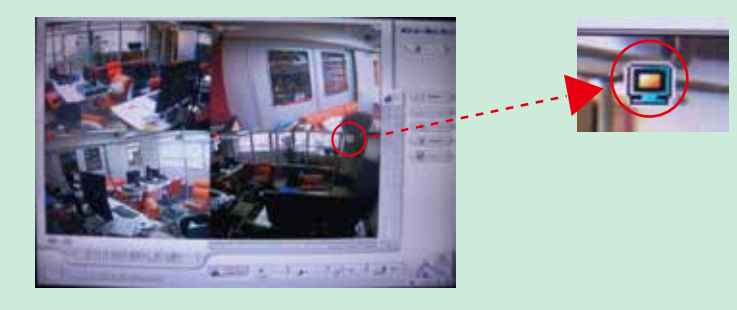

ステップ2: このボタンを押して、カレンダー、時間、カメラ番号を選択します。

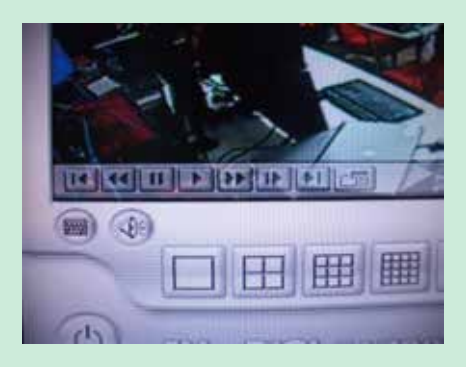

ステップ3: 選択したカメラの現在時間の「00分00秒」から再生が開始されます。

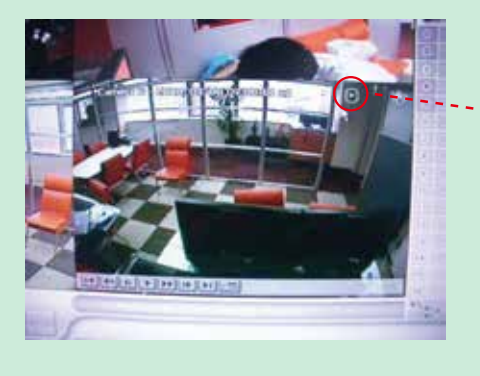

終了するにはこのアイコンを押します。

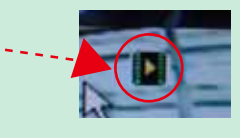

#### USB メモリへのバックアップ

ステップ1: USB メモリ(別売り)を本体正面もしくは背面のUSB ポートにセットします。

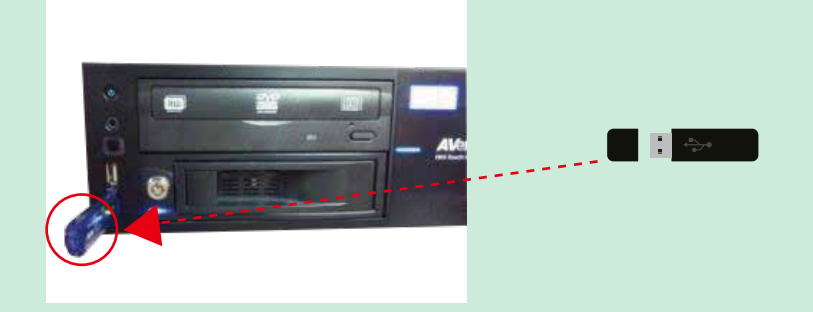

ステップ 2:自動で画面上に「自動バックアップ機能」が表示されますが、「キャンセル」を クリックしてください。

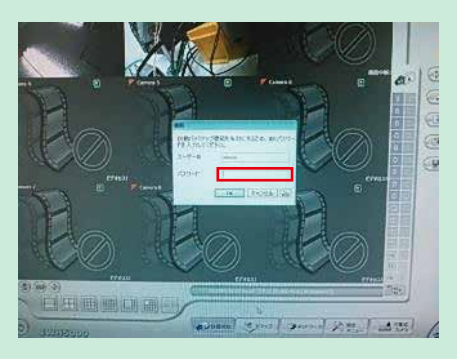

ステップ3:「録画再生」をクリック。カレンダーが表示されますが「キャンセル」してください。

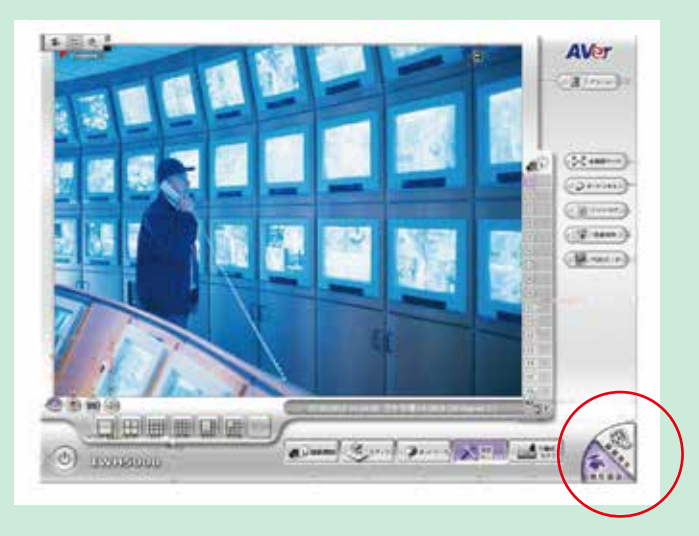

#### ステップ4:「エクスポート」をクリックしてください。

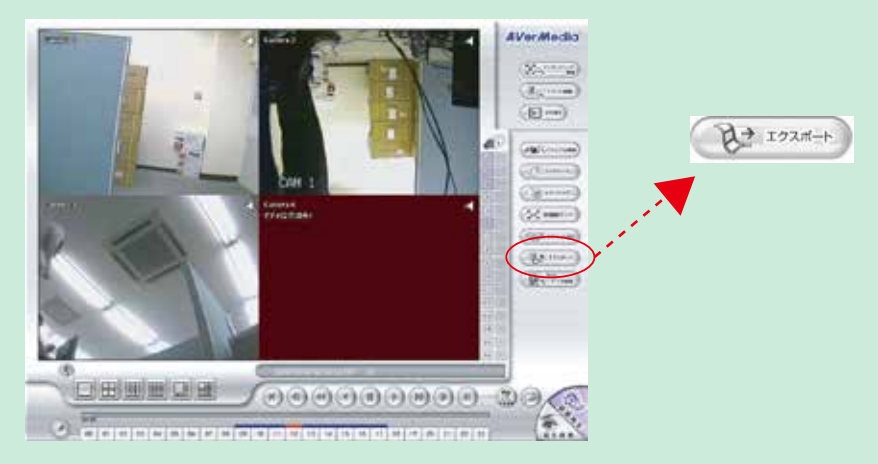

ステップ5:「バックアップ」を選択してください。

| スナップ    | ショット |
|---------|------|
| 目期 時後クリ | ップ出力 |
| 150000  | 77   |

ステップ6:希望の月日を選択してください。※数字が太字になっている分がバックアップ可能です。

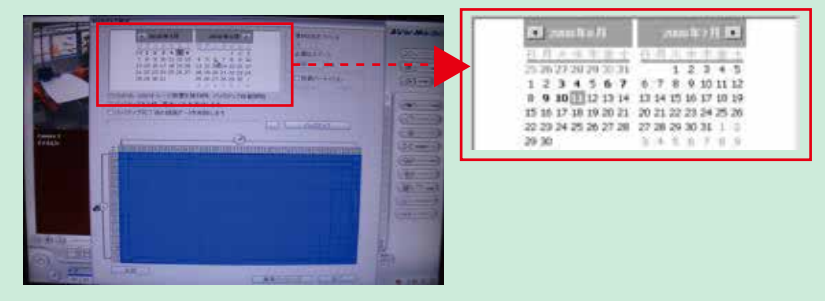

ステップ7:希望の時間とカメラ番号が交差する青マスで、マウスを左クリックします。 (選択された青マスは赤に変わります。) 左クリックで1マスが選択され、1時間分の指定ができます。

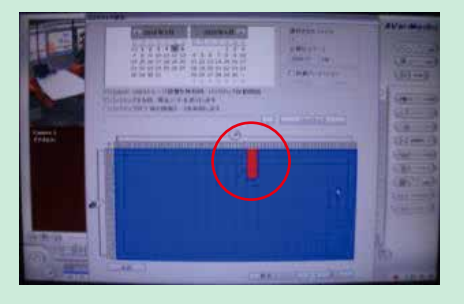

細かい時間を指定する場合 は該当マスで右クリックを 行います。 時間選択を行い、「OK」を クリックして下さい。

| wak.   | _  |      | 1     |
|--------|----|------|-------|
| MasseM |    | : 0  | 1     |
| 終了時M   | 14 | : 59 |       |
| E      | ОК | ***  | 216 1 |

ステップ8:「必要なスペース」が、USBメモリの容量内である事を確認して下さい。

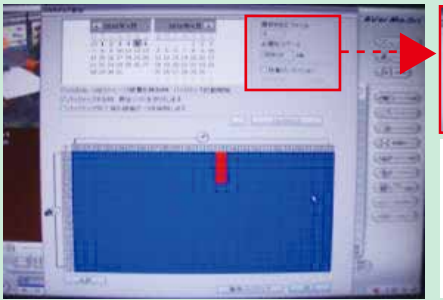

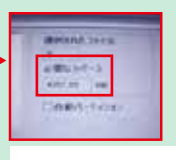

[CD/DVD···] 図 CD/DVD、USBストレージ装置を使知時、パックアップ目 動開始 12パックアップする時、再生ソフトを添付します 「バックアップを・・・」の 2箇所のチェックボックス にチェックが入っているのを確認してください。

ステップ9:このボタンを押してください。

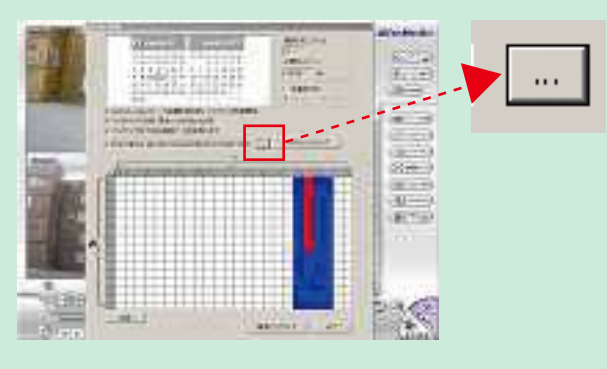

ステップ 10: USB (空白もしくは USB のメーカー名などで表示されます)を選択し、 「新しいフォルダの作成」をクリックします。

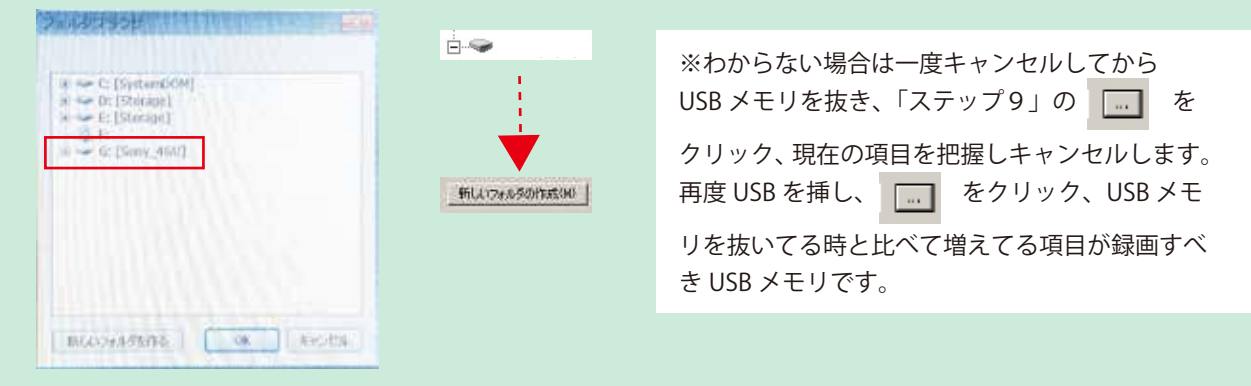

ステップ 11:「新しいフォルダ」を選択し、「OK」を押してください。

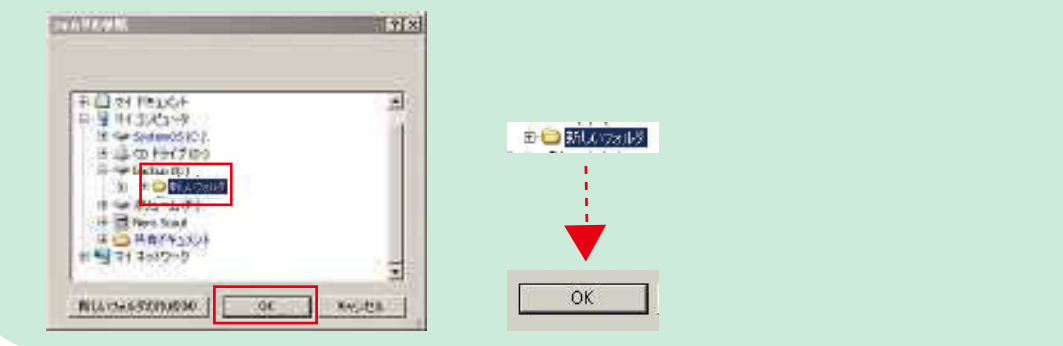

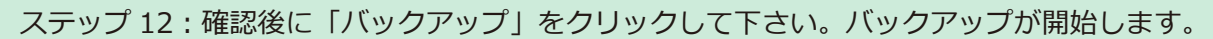

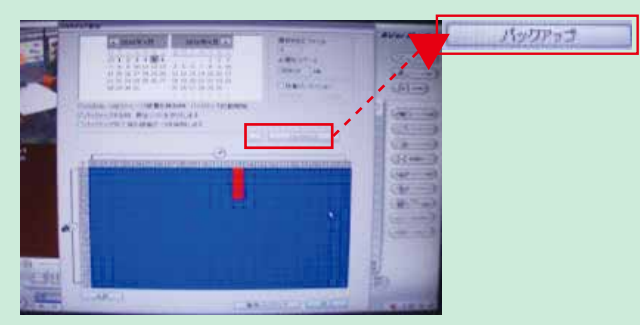

ステップ13:「バックアップ完了!」が表示されましたら「OK」をクリックして下さい。

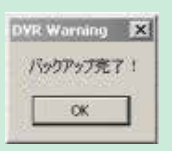

#### ステップ14:「終了」をクリックして下さい。

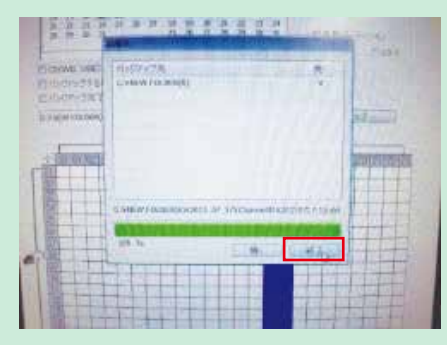

ステップ15:もう一度「終了」をクリックし、現在画面に戻ります。

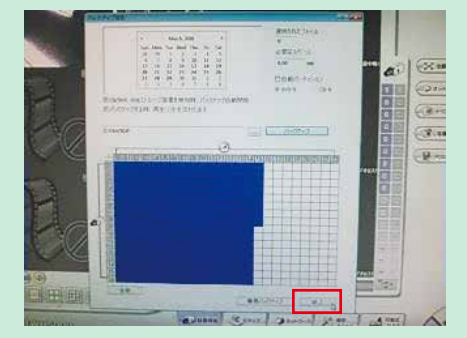

ステップ 16:最後に USB メモリを取り外して終了です。

バックアップデータの再生

USBヘバックアップしたデータは、PCでのみ再生可能です。

**1** ↔

#### ステップ1: パソコンにバックアップした USB メモリをセットします。

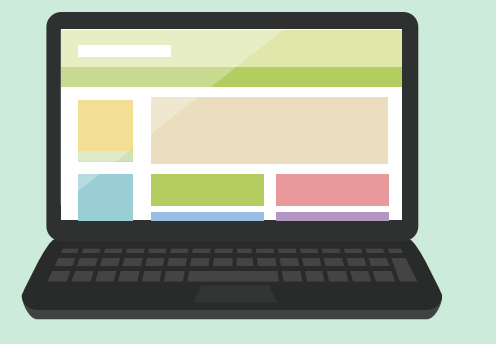

ステップ2: マイコンピューターの中の USB メモリを選択します。

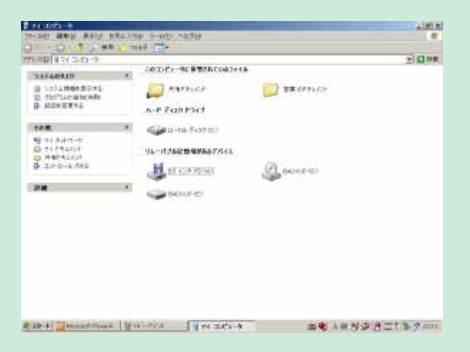

#### ステップ3:「Qplayer」を選択します。

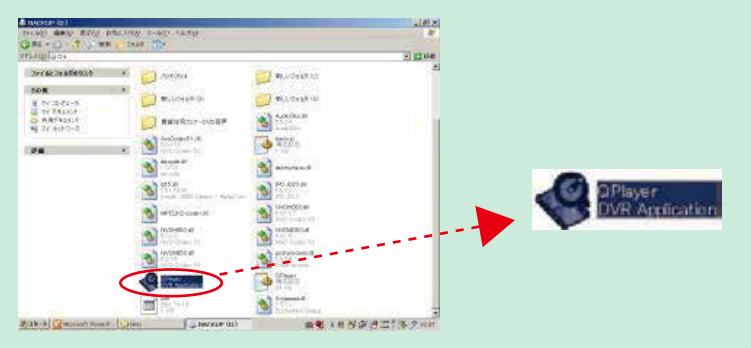

ステップ4:再生画面が表示されます。

### 日時の修正

システム設定のページで、システムの使用言語、設置場所のタイムゾーンを設 定し、ネットワーク時刻を同期する場合は時間サーバーの設定をします。また、 このページで、ビデオ形式の選択もできます。

|           | <i>c</i>                 |           | 0            | erailos        | VUIZ         | ara |
|-----------|--------------------------|-----------|--------------|----------------|--------------|-----|
| System    | ***                      |           |              | (2000)         |              | 1   |
| システム設定    | システム 日本語                 |           | ш            | 日本             | ð            | -   |
| ・ネットワーク設定 | - 91LY->                 |           |              |                |              | -   |
| 表示設定      | (UTC+09:00) Osaka, Sappo | ro, Tokya | _            | _              | _            |     |
| 保存先設定     | 10:57:21                 | -         |              |                | _            |     |
| · 退出      |                          | •         | 201          | 2年8月           | . ( <b>)</b> |     |
|           |                          | 日 /       | 月火           | 水木 1           | È ±  <br>3 4 |     |
|           |                          | 5         | 6 7          | 8 9 1          | 0 11         |     |
|           |                          | 12        | 20 21        | 22 23 2        | 4 25         |     |
|           |                          | 26<br>2   | 27 28<br>3 4 | 29 30 3<br>5 6 | 7 8          |     |
|           |                          |           |              |                |              | R   |
|           | - ネットワーク時刻同期             | las       |              |                |              | 1   |
|           | 時間サーバー:                  |           |              |                |              |     |
|           | 自動同期化                    | 0:30      | +            |                |              |     |
|           |                          | (hereite) | 3.0          |                |              |     |
|           | O NTSC O PAL             |           |              |                |              |     |

ステップ1:「システム設定」を選択します。

ステップ 2:本 DVR が設置されている場所のタイムゾーン、時刻、年、日付を選択して現 在の DVR 時刻をセットアップします。

Q&A

#### こんなときは

※長年お使いいただいている場合、劣化、塵・埃等の蓄積により、電源を落とした際に、電源部品等が壊れる場合があります。 レコーダーの電源を切る場合にはフリーコールでご相談ください。

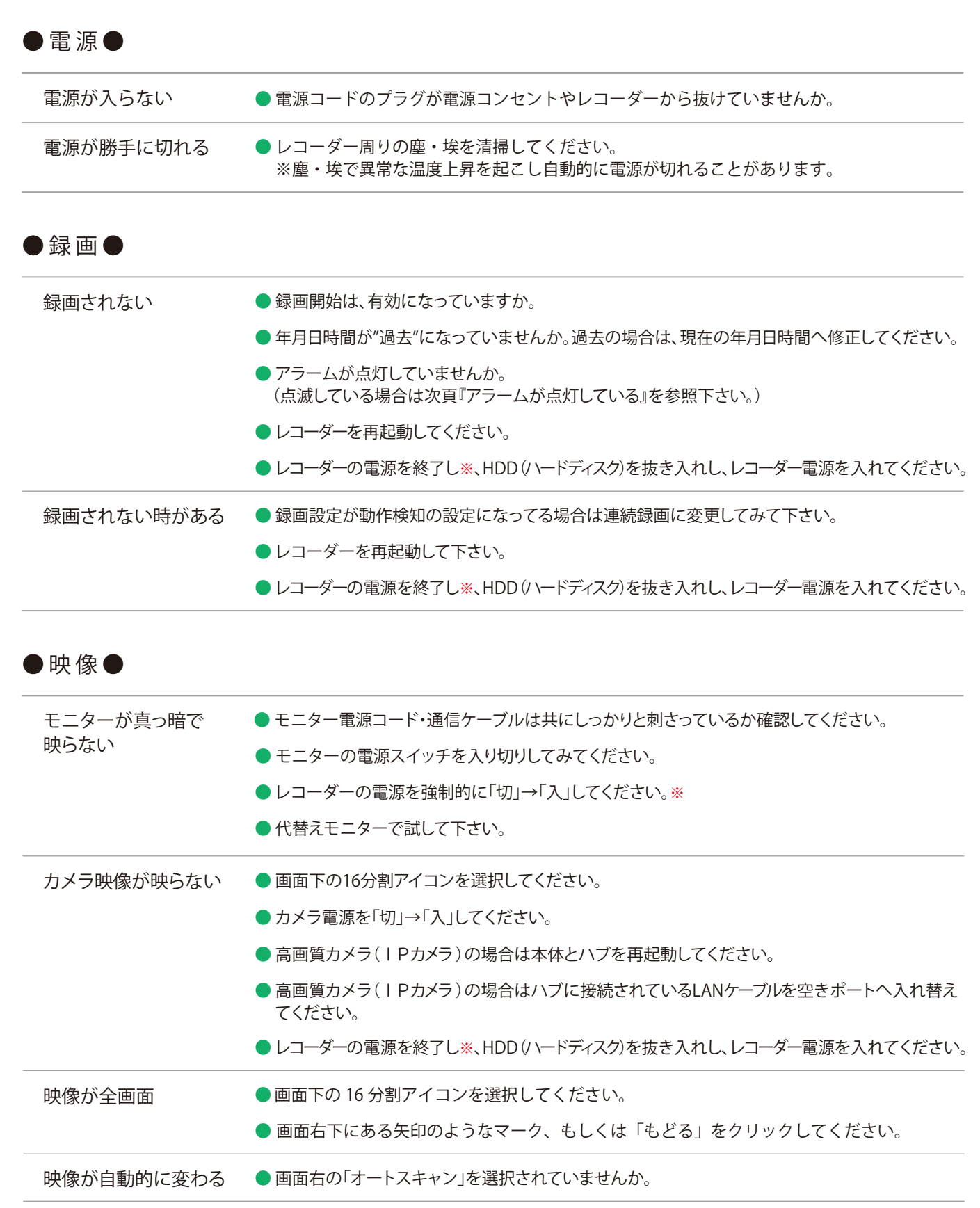

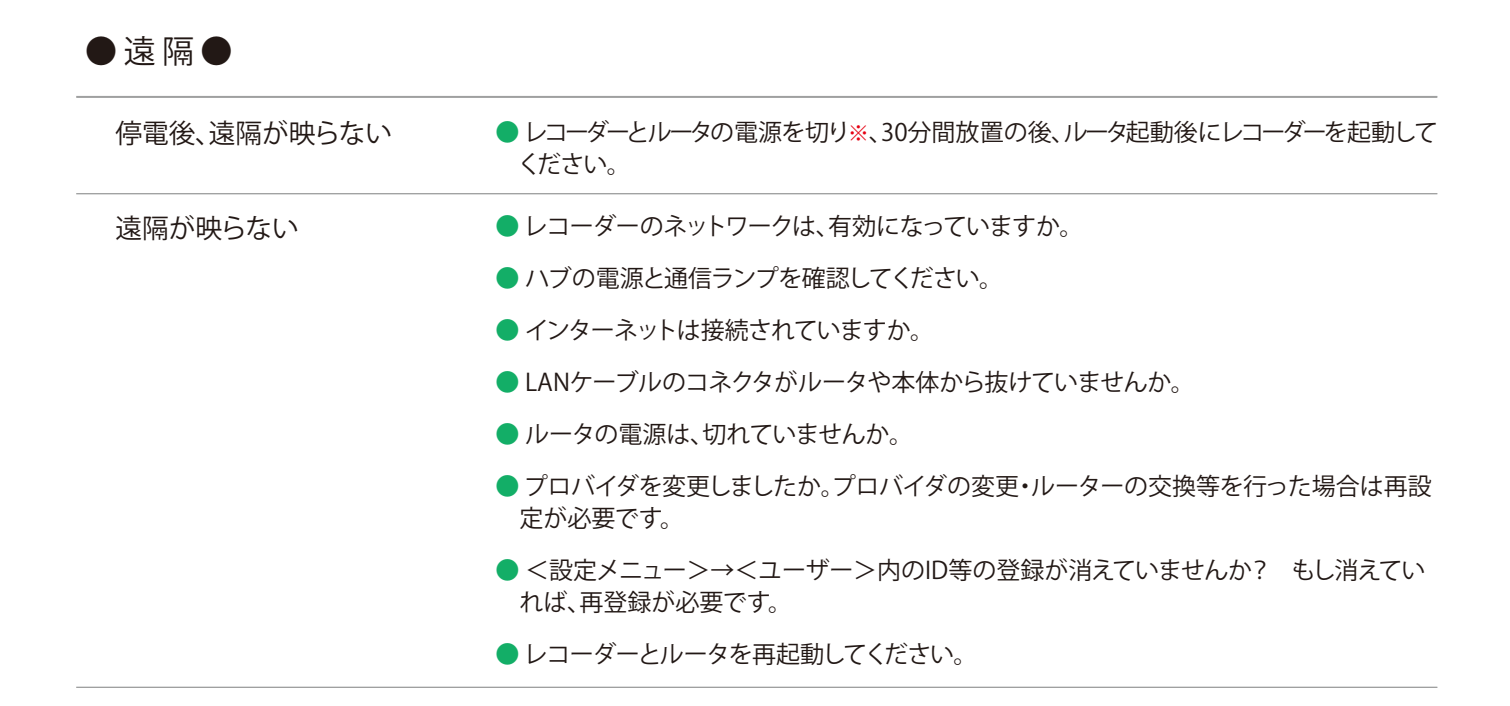

| パスワードがわからない         | <ul> <li>お客様の責任の下での管理をお願いしております。</li> <li>お問い合わせ頂きましても納品時の初期設定以外は管理しておりません。</li> </ul> |
|---------------------|----------------------------------------------------------------------------------------|
| マイク音声が聞こえない         | ● スピーカー、モニターの音量を確認してください。                                                              |
| 外付けスピーカーが聞こえない      | ● カメラ映像右上の「スピーカーマーク」 を選択してください。                                                        |
|                     | ● スピーカーとレコーダーの配線を確認してください。                                                             |
|                     | ● レコーダーを再起動してください。                                                                     |
| マウスが動かない            | ● USBケーブル又は延長ケーブルとの接続を確認し、抜き差ししてください。                                                  |
|                     | ● 別のUSBポートへ接続してください。                                                                   |
|                     | ● レコーダーの電源を強制的に「切」→「入」してください。※                                                         |
|                     | ● 代替えマウスで試してください。                                                                      |
| 録画映像から現在画面への<br>戻し方 | ● 画面左下の電源マーク 、または右上の『×』を選択してください。                                                      |
| USBメモリが認識しない        | ● 他のUSBポートに挿してみてください。                                                                  |
|                     | ● 他のUSBメモリをお試しください。                                                                    |
|                     | ● レコーダーを再起動して下さい。 ※USBメモリは、本体から抜いてください。                                                |

●その他●

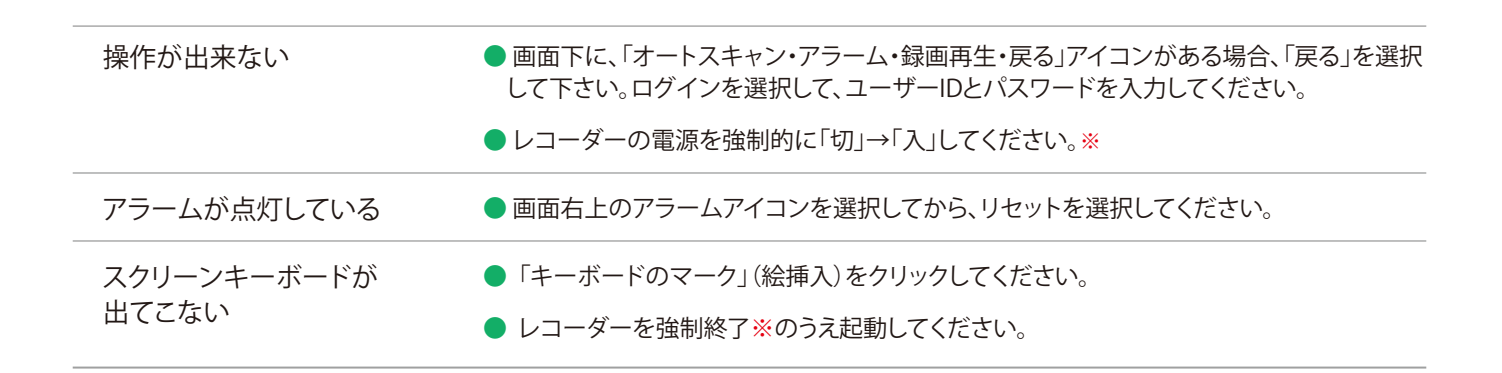

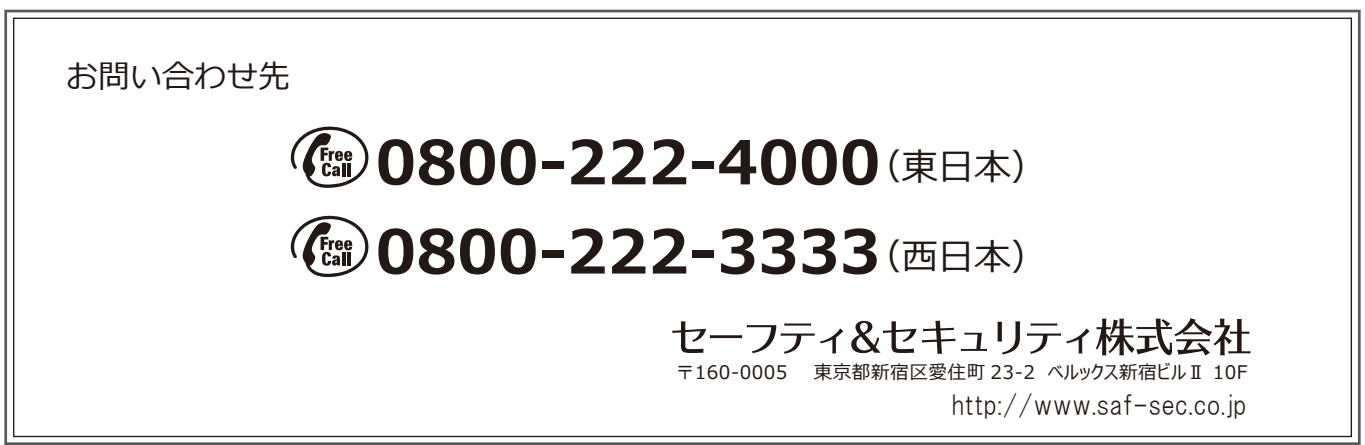